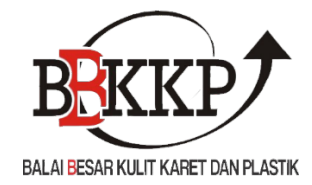

# **USER MANUAL**

# SISTEM INFORMASI SERTIFIKASI (SIS)

BALAI BESAR KARET, KULIT DAN PLASTIK 2021

# USER MANUAL SISTEM INFORMASI SERTIFIKASI (SIS)

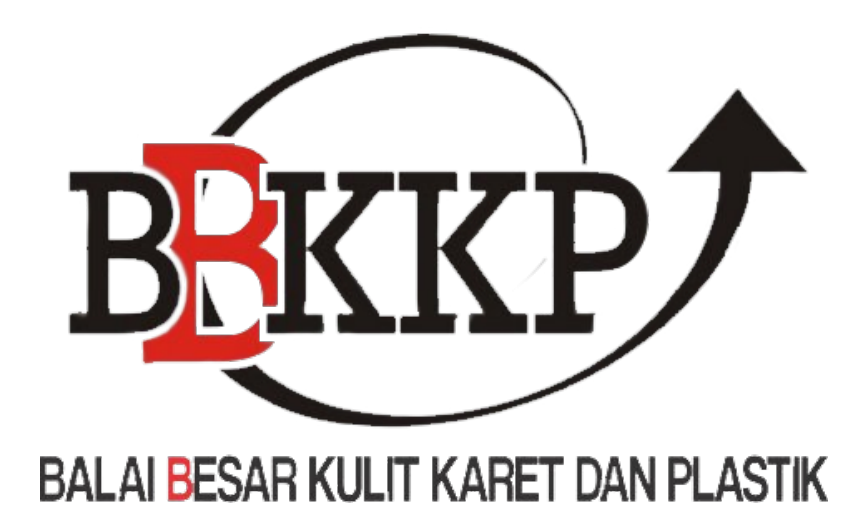

# BALAI BESAR KARET, KULIT DAN PLASTIK 2021

# **DAFTAR ISI**

| DA | TAR ISI              | i |
|----|----------------------|---|
| A. | DESAIN APLIKASI      | 3 |
| B. | DETAIL ALUR APLIKASI | 7 |

# USER MANUAL SISTEM INFORMASI SERTIFIKASI (SIS)

# A. DESAIN APLIKASI

Berdasarkan rancangan sistem yang dibuat, maka berikut desain pengembangan system informasi sertifikasi (sis):

## 1. Halaman Publik

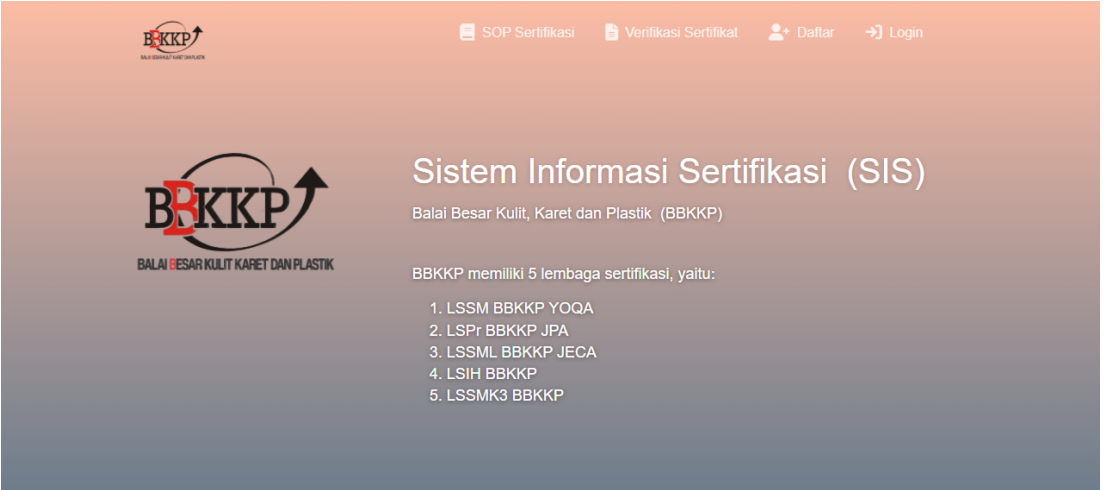

Halaman publik berisi tentang informasi yang berkaitan dengan sertifikasi dan proses pengajuan SOP sertifikasi, terdapat beberapa pada atas kiri layar, diantaranya:

- SOP Sertifikasi untuk melihat tatacara pengajuan sertifikasi
- Verifikasi sertifikat untuk melihat ke-validan dari sertifikat yang sudah terdaftar
- Daftar untuk mendaftarkan diri sebagai pemohon sertifikat
- Login untuk masuk ke dalam sis atau sistem informasi sertifikasi

## 2. Halaman Pendaftaran

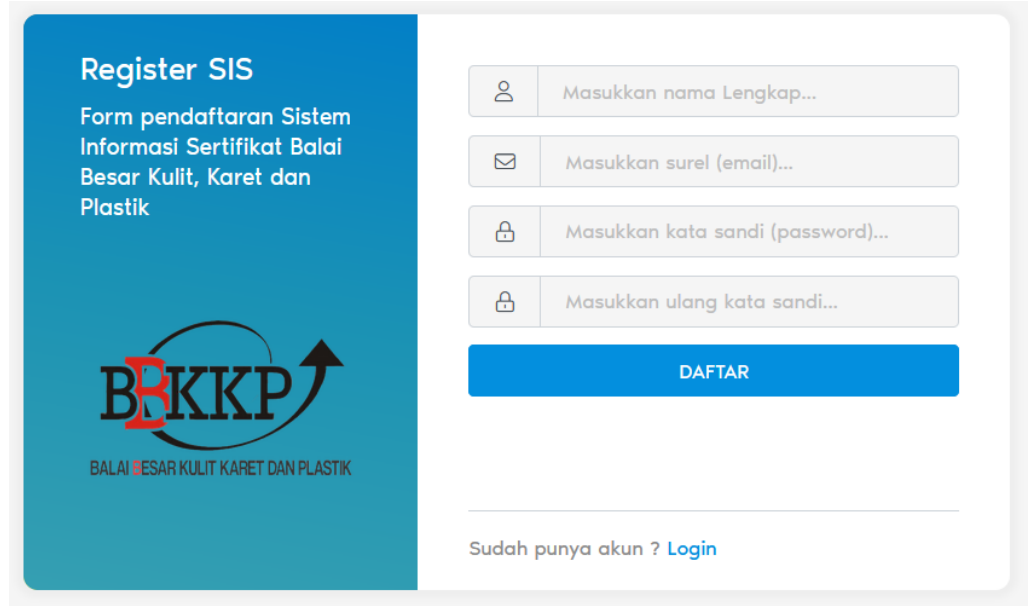

Halaman Pendaftaran bisa dilihat pada gambar di atas, pemohon harus memasukkan Nama Lengkap, Alamat Email, Kata sandi atau password, dan konfirmasi password. Setelah klik tombol daftar akan ada pesan yang masuk pada inbox email anda untuk mem-verifikasi alamat email, setelah men-kilk url verifikasi maka pemohon bisa login pada menu login.

#### 3. Halaman Login Aplikasi

| Login SIS<br>Large Hall of Leather, |          | Enter an email (email) |
|-------------------------------------|----------|------------------------|
| Rubber and Plastic.                 | æ        | Enter a password       |
|                                     |          | LOGIN                  |
| BHKKP                               |          | Forgot the password?   |
| BALAI MESAR KULIT KARET DAN PLASTIK |          |                        |
|                                     |          |                        |
|                                     | Click be | re to register         |

Halaman login digunakan untuk masuk ke dalam sistem informasi sertifikasi dengan cara mengisikan Email dan Password yang sudah terdaftar.

4. Site Menu Aplikasi SIS

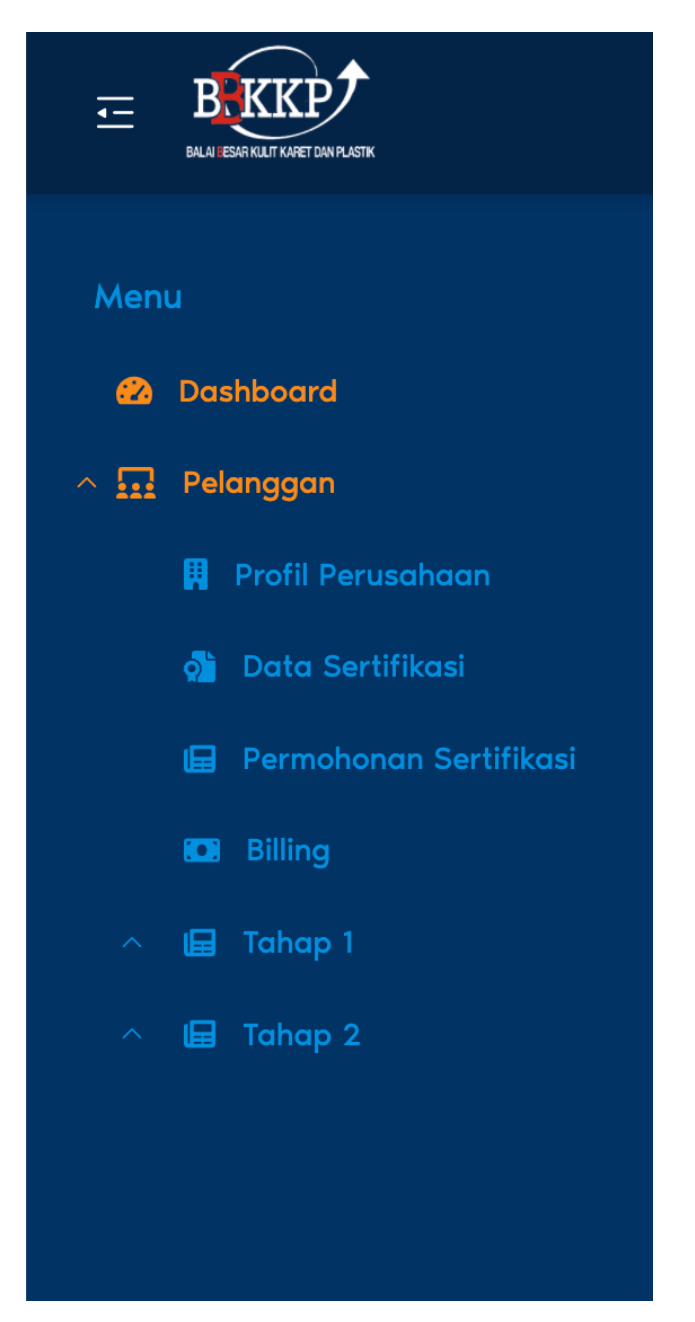

Berikut adalah tampilan sitemenu yang tersedia pada aplikasi, terdapat 14

site menu dengan berbagai fungsi.

| 5. Dashbo                                                                                                    | oard Aplikas                     | i                 |                                         |                     |                    |                                     |
|----------------------------------------------------------------------------------------------------|----------------------------------|-------------------|-----------------------------------------|---------------------|--------------------|-------------------------------------|
|                                                                                                    | Dashboard                        |                   |                                         |                     |                    | @ @                                 |
| Menu                                                                                                    | Selamat datang, Kem              | al Aldino         |                                         |                     |                    |                                     |
| <ul> <li>Pelanggan</li> <li>Profil Perusahaan</li> <li>Data Sertifikasi</li> <li>Permohonan Sertifikasi</li> <li>Stilina</li> </ul> | Total Permohonan<br>1            | Permohonan Proses | Permohonan Diterima<br><b>1</b>         | Permohonan Direvisi | Permohonan Ditolak | Permohonan<br>Perbaikan Revisi<br>O |
| Tohop 1                                                                                                    | # Pemohon                        | Jenis             |                                         | Pembayaran          | Status Permi       | ohonan                              |
| A 🖬 Tahap 2                                                                                                    | 1 PT ABC Corporatio              | n •S<br>β         | PPT SNI Luar Negeri<br>Permohonan Baru) | Rp. 84,000,000      | Disetujui          |                                     |
|                                                                                                    |                                  |                   |                                         |                     |                    |                                     |
|                                                                                                    | © Hak Cipta Balai Besar Kulit da | an Karet 2022     |                                         |                     |                    |                                     |

Pada halaman awal aplikasi ini menampilkan Dashboard Pelanggan berupa rekam pengajuan sertifikasi.

# **B. DETAIL ALUR APLIKASI**

Berikut adalah alur menu dari permohonan, proses sertifikasi, sampai dengan terbit sertifikat :

| Urutan | Group     | Menu                                          | Pekerjaan                                                               |
|--------|-----------|-----------------------------------------------|-------------------------------------------------------------------------|
| 1.     | Pelanggan | => Pelanggan                                  | Melakukan permohonan dengan 2 case                                      |
|        |           | => Permohonan Seritifikasi                    | 1. Pengajuan sertifikat baru                                            |
|        |           |                                               | 2. Perpanjangan sertifikat lama                                         |
| 2.     | Pelanggan | => Pelanggan                                  | Mensetuji surat tagihan biaya *jika tolak maka proses berhenti          |
|        |           | => Permohonan Sertifikasi (Persetujuan Biaya) |                                                                         |
| 3.     | Pelanggan | => Pelanggan                                  | Membayar dan mengupload bukti pembayaran                                |
|        |           | => Billing                                    |                                                                         |
| 4.     | Pelanggan | => Pelanggan                                  | Pelanggan melakukan persetujuan untuk setiap temuan yang ditemukan, dan |
|        |           | => Tahap I                                    | mengupload dokumen-dokumen terkait.                                     |
|        |           | => Persetujuan Temuan                         |                                                                         |
| 5.     | Pelanggan | => Pelanggan                                  | Pelanggan melakukan perbaikan temuan lalu diajukan untuk diverifikasi.  |
|        |           | => Tahap I                                    |                                                                         |
|        |           | => Perbaikan Temuan                           |                                                                         |
| 6.     | Pelanggan | => Pelanggan                                  | Melakukan persetujuan penentuan tanggal pelaksanaan audit tahap II      |
|        |           | => Tahap II                                   |                                                                         |
|        |           | => Jadwal                                     |                                                                         |
| 7.     | Pelanggan | => Pelanggan                                  | Melakukan persetujuan pemilihan Tim untuk audit tahap II                |
|        |           | => Tahap II                                   |                                                                         |
|        |           | => Jadwal                                     |                                                                         |
| 8.     | Pelanggan | => Pelanggan                                  | Melakukan persetujuan temuan untuk audit tahap II, dengan upload        |
|        |           | => Tahap II                                   | - LKS                                                                   |
|        |           | => Persetujuan Temuan                         | - Lap Ringkas                                                           |
|        |           |                                               | - Surat Tugas                                                           |

|     |           |                     | - Notulen                                             |
|-----|-----------|---------------------|-------------------------------------------------------|
|     |           |                     | - Subkon(Jika perlu)                                  |
|     |           |                     |                                                       |
| 9.  | Pelanggan | => Pelanggan        | Melakukan perbaikan temuan untuk                      |
|     |           | => Tahap II         |                                                       |
|     |           | => Perbaikan Temuan |                                                       |
| 10. | Pelanggan | => Pelanggan        | Download Sertifikat yang sudah diterbitkan oleh BBKKP |
|     |           | => Data Sertifikasi |                                                       |

## 1. Permohonan Sertifikasi (Pelanggan)

Pelanggan melakukan permohonan sertifikasi dengan menekan tombol ajukan permohonan

|                                                                             | Permohonan Sertifikasi             |                                                                           |                                | Q 🐲                          |
|-----------------------------------------------------------------------------|------------------------------------|---------------------------------------------------------------------------|--------------------------------|------------------------------|
|                                                                             | Pelanggan / Permohonan Sertifikasi |                                                                           |                                |                              |
| <ul> <li>Dashboard</li> <li>Relanggan</li> <li>Profil Perusahaan</li> </ul> | Data Pengajuan Permohonan          | Sertifikasi                                                               |                                |                              |
| 🗿 Data Sertifikasi                                                          | Aksi #No<br>Pengajuan              | Status Persetujuan<br>Permohonan († Biaya († Data Permohonan              | Biaya Sertifikasi 🗘            | Tgl Pengajuan 🗘              |
| <ul> <li>Billing</li> </ul>                                                 | 1 • Aksi • 28                      | Semua V Semua V<br>Disetujui Disetujui SPPT SNI Luar Ne<br>(Pemohonan Bal | geri 9.800.000<br>≇/) √ Setuju | 2022-02-24 14:05:20          |
|                                                                             |                                    |                                                                           |                                |                              |
|                                                                             | 50 ~ 14 4 Page 1 o                 | 1 🕨 H Ö                                                                   |                                | Displaying 1 to 1 of 1 items |
|                                                                             |                                    |                                                                           |                                |                              |

Pelanggan dapat memilih permohonan baru atau perpanjangan sertifikat

|                                                                                                    | Pengajuan Permohonan Sertifikasi                                                                                                    | Q 💇       |
|----------------------------------------------------------------------------------------------------|----------------------------------------------------------------------------------------------------|-----------|
|                                                                                                    | Pelanggan / Permohanan Sertifikasi / Tambah                                                                                                    |           |
| <ul> <li>Dathbard</li> <li>Pelanggan</li> <li>Profil Perusahaan</li> <li>Data Settifikasi</li> <li>Permohonan Sertifikasi</li> <li>Billing</li> <li>Tohap 1</li> <li>Tohap 2</li> </ul> | Lageh 1<br>Las PermohanaLageh 2<br>Lageh 2<br>Lageh 2<br>Lageh 2<br>Mageh 4<br>PengalanaLageh 4<br>PengalanaPagajan 1O pagua SettificaO pagua Settifica |           |
|                                                                                                    | + Pengojuan<br>♦i Kemboli                                                                                                    | Lanjut I→ |

| Pelanggan / Permohonan Sertifikasi / Tambah                                                                                                    |                |
|----------------------------------------------------------------------------------------------------|----------------|
| Menu                                                                                                    |                |
| Kangkah 1     Langkah 2     Langkah 3     Kriteral Entitiet     Kriteral Entitiet                                                                                                    | Langkah 4      |
| Profil Perusahaan                                                                                                    | Penyataan      |
| Pengajuan 1                                                                                                    |                |
| Permohonan Sertifikasi     SPPT SNI Luar Negeri                                                                                                    |                |
| C3 Billing                                                                                                    |                |
| Tohap 1                                                                                                    |                |
| A 📾 Tahap 2                                                                                                    | Dokumen        |
| No Dokumen Uplood                                                                                                    | Anda           |
| 1 🛞 Surat permohonan sertifikasi, data perusahaan produsen dan surat pernyataan (F-MHN-01, F-MHN-02 dan F-<br>MHN-03) Ø                                                                                                    | osen Download  |
| 2 ⊛ Letter of attorney Ø Choose File № file ch                                                                                                    | losen Download |
| 3 @ Memorandum of Understanding (MoU) ontara importir dengan produsen/ MoU ontara importir dengan Choose File No file ch                                                                                                    | losen Download |
| eksportir/distributor dan MoU antara eksportir/distributor dengan produsen 🖉                                                                                                    | (Gan)          |
| 4 ® Akte Perusahaan Ø                                                                                                    | osen Download  |
| 5 ® Tanda Daftar Perusahaan (TDP) Ø                                                                                                    | losen Download |
| 6 ⊛ Surat Ijin Usaha Perdagangan (SIUP) Ø Choose File No file ch                                                                                                    | losen Download |
|                                                                                                    |                |
| E BKKP                                                                                                    | A 1977         |
|                                                                                                    | Ļ 👳            |
| Menu Data Komoditas 🗄                                                                                                    | Ų 🚾            |
| Menu Data Komoditas E<br>Komoditi Ukuran                                                                                                    | ų 🦉            |
| Menu     Data Komoditas E                                                                                                    | ļ ez           |
| Menu         Data Komoditas 目                ⊘ Dashboard          Komoditi                 № Relenggen               № SNI                 № Profil Perusahoon          No SNI                                                                                                    | ļ e            |
| Menu     Data Komoditas E                                                                                                    |                |
| Menu     Data Komoditas =       Coshboard     Komoditi       Image: Coshboard     Variantic Coshboard       Image: Coshboard     Variantic Coshboard       Image: Coshboard     Vari                                                                                                    |                |
| Menul     Data Komoditas =                                                                                                    |                |
| Menu     Data Komoditas =                                                                                                    |                |
| Manu     Data Komoditas = <sup>©</sup> Dashboard <sup>©</sup> Dashboard <sup>©</sup> Rodill <sup>©</sup> Rodill |                |
| Menu<br>Data Komoditas =<br>Komodita Ukuran<br>Data Komoditas =<br>Komoditi<br>Ban Sepeda Motor<br>Profil Peruschean<br>Peruschean<br>Peruschean<br>SNI 01012012<br>Peruschean<br>SNI 01012012<br>Merk<br>Ban Merk X<br>Pasang<br>Tipe<br>Keterangan<br>Baik<br>Statuan Produksi<br>Pasang<br>Tipe<br>Keterangan<br>Baik                                                                                                    |                |
| Menu       Data Komoditas =         Coshboard       Ban Sepeda Motor         Profil Perushanan       3umiah Produksi/Tahun         Bon Sepeda Motor       20         No SNI       Jumiah Produksi/Tahun         Ban Merk X       Pasang         Tipe       Keterangan         Bear       Baik         Simpon       X Batal         Komoditi       No SNI         Merk       Tipe         Bear       Baik                                                                                                    | angan Aksi     |
| Manu       Data Komoditas =         Construction       Image: Construction of the second of the second of the                                                                                                    | angan Aksi     |
| Manu       Data Komoditas =         Image: Construction of the second of the second of the                                                                                                    | angan Aksi     |
| Manu   Data Komodilas =   Coshbaard   Profil Perustahaan   Profil Perustahaan   Oata Sertifikasi   Bron Merk X   Ban Merk X   Prencharp 1   Stilling   Tipe   Besor   Besor <td>angan Aksi</td>                                                                                                    | angan Aksi     |
| Manu       Data Komodilas =         Comboard       Ban Sepeda Motor         P Profil Peruschean       Image: Comparison of the section of the section o                                                                                                    | angan Aksi     |
| Manu   Data Komoditas =   Image: Second and Second and Second a                                                                                             | angan Aksi     |

Pelanggan diwajibkan mengisikan kelengkapan dokumen dan data komoditas pada Langkah 2

|                          | Pengajuan Permohonan Sertifikasi                                                                                                    | Q 💇 |
|--------------------------|----------------------------------------------------------------------------------------------------|-----|
|                          | Pelanggan / Permohonan Sertifikasi / Tambah                                                                                                    |     |
| Menu                     |                                                                                                    |     |
| 🙆 Dashboard              |                                                                                                    |     |
| ^ ፹ Pelanggan            | Langkah 1         Langkah 2         Langkah 3         Langkah 4           Jeris Permohonan         Kategori Sertifikat         Kondisi Perusahaan         Pernyalaan |     |
| 📕 Profil Perusahaan      | Data Perusahaan                                                                                                    |     |
| oli Data Sertifikasi     | 1. Nama Perusahaan* 🔗                                                                                                    |     |
| 🖨 Permohonan Sertifikasi | PT Dolkode                                                                                                    |     |
| 🚥 Billing                | 2. Nomor Akta Pendirian* Ø                                                                                                    |     |
| 🔨 📾 Tahap 1              | 1092830123                                                                                                    |     |
| 🔿 🖬 Tahap 2              | 3. Nama Pemilik* Ø                                                                                                    |     |
|                          | Sihong Mortes                                                                                                    |     |
|                          | 4. Nama Pimpinan* <i>3</i> 9                                                                                                    |     |
|                          | Duloz                                                                                                    |     |
|                          | 5. Nama Wakil Manajemen* $\mathscr{O}$                                                                                                    |     |
|                          | Ortopez                                                                                                    |     |
|                          | 6. Telp (Perusahaan)* O                                                                                                    |     |
|                          | 0182312314123                                                                                                    |     |
|                          | 7. Fax* 0                                                                                                    |     |
|                          | 127398123123                                                                                                    |     |
|                          | 8. Nomer HP (CP)* Ø                                                                                                    |     |

Pada tahap 3 pelanggan diharapkan mengisikan data kondisi perusahaan

|                                                                                                    | Pengajuan Permohonan Sertifikasi                                                                                                    | 3 👳 |
|----------------------------------------------------------------------------------------------------|----------------------------------------------------------------------------------------------------|-----|
| Manu<br>Cashboard<br>Pelanggan<br>Profil Perusahaan<br>Cash Sertifikasi<br>Permohonan Sertifikasi<br>Permohonan Sertifikasi<br>Billing<br>Cash Tahap 1<br>Tahap 2 | Permohonan Settifikat / Tambah<br>Langkah 1<br>Jenis Permohonan<br>Langkah 2<br>Langkah 3<br>Langkah 3<br>Langkah 3<br>Retrogram<br>Permohonan<br>i data yang<br>a data yang<br>a data yang | A12 |
|                                                                                                    | © Hak Cipta Balai Besar Kulit dan Karet 2022                                                                                                    |     |

Apabila data yang disiikan sudah benar klik tombol kirim, maka permohonan akan diterima dan diverifikasi oleh pihak marketing BBKKP

| Menu   Image: Image: I |                          | Permohonan Sertifikasi             |                                            |                                                                    |                       | Q 🧐                          |
|----------------------------------------------------------------------------------------------------|--------------------------|------------------------------------|--------------------------------------------|--------------------------------------------------------------------|-----------------------|------------------------------|
| Authord Authord Pordl Perashana Pordl Perashana Pordl Perashana Perashana Perash                                                                                                    |                          | Pelanggan / Permohonan Sertifikasi |                                            |                                                                    |                       |                              |
| Profil Perusahaan   I Data Seriffikasi   Permohenan Seriffikasi   Biling   I Tahap 1   I Tahap 2   Data Permohenan Baruj   I I I I I I I I I I I I I I I I I I I                                                                                                    | Dashboard Pelanggan      | Data Pengajuan Permohonan Se       | ertifikasi                                 |                                                                    |                       |                              |
| <ul> <li>Acta #No</li> <li>Acta #No</li> <li>Bernoloticon Sertificati</li> <li>Biling</li> <li>Tohop 1</li> <li>Tohop 2</li> </ul>                                                                                                    |                          | + Ajukan Permohonan                |                                            |                                                                    |                       |                              |
| <ul> <li>Permohonon Sertificat</li> <li>I value</li> <li>I value</li> <li>I v</li></ul>                                                                                                    |                          | Aksi #No<br>Pengajuan ≎            | Status Persetujuan<br>Permohonan ⇔ Biaya ≎ | Data Permohonan                                                    | Biaya Sertifikasi 🗘   | Tgl Pengajuan 🗘              |
| Image: September Set Luce Negeri (Pemehonan Baru)       9,800,000 v Setulu       9,800,000 v Setulu       2022-02-24 14:05:20         Image: September Set Luce Negeri (Pemehonan Baru)       Image: September Set Luce Negeri (Pemehonan Baru)       Image: September Set Luce Negeri (Pemehonan Baru)       Image: September Set Luce Negeri (Pemehonan Baru)       Image: September Set Luce Negeri (Pemehonan Baru)       Image: September Set Luce Negeri (Pemehonan Baru)       Image: September Set Luce Negeri (Pemehonan Baru)       Image: September Set Luce Negeri (Pemehonan Baru)       Image: September Set Luce Negeri (Pemehonan Baru)       Image: September Set Luce Negeri (Pemehonan Baru)       Image: Set Luce Negeri (Pemehonan Baru)       Image: Set Luce Negeri                                                                                                    | 🖬 Permohonan Sertifikasi |                                    | Semua V Semua V                            |                                                                    |                       |                              |
| <sup>•</sup> <sup>•</sup> <sup>•</sup> <sup>•</sup> <sup>•</sup> <sup>•</sup> <sup>•</sup> <sup>•</sup>                                                                                                    |                          | 1 🗢 Aksi 🕶 28                      | Disetujui Disetujui                        | <ul> <li>SPPT SNI Luar Negeri</li> <li>(Pemohonan Baru)</li> </ul> | 9.800.000<br>✔ Setuju | 2022-02-24 14:05:20          |
| ∧ 🖬 Tohop 2                                                                                                    |                          | 2 🧇 Aksi 🕶 29                      | Proses Proses                              | <ul> <li>SPPT SNI Luar Negeri<br/>(Pemohonan Baru)</li> </ul>      | 0                     | 2022-03-03 19:12:05          |
|                                                                                                    |                          |                                    |                                            |                                                                    |                       |                              |
| 50 ∨  K ≮ Page 1 of 1 ≫ K Ô Displaying 1 to 2 of 2 i                                                                                                    |                          | 50 - 14 4 Page 1 of 1              | I ⊨ H Ó                                    |                                                                    |                       | Displaying 1 to 2 of 2 items |

Permohonan berhasil dan sedang dalam proses verifikasi marketing

# 2. Persetujuan Harga (Pelanggan)

|                          | Permoho     | onan Ser         | tifikasi           |                        |                        |                                                                    |                                | Q 🛎                          |
|--------------------------|-------------|------------------|--------------------|------------------------|------------------------|--------------------------------------------------------------------|--------------------------------|------------------------------|
| 4enu                     | Pelanggan / | Permohonar       | n Sertifikasi      |                        |                        |                                                                    |                                |                              |
| 😰 Dashboard              | Data P      | onggiugn (       | armahanan S        | ortifikasi             |                        |                                                                    |                                |                              |
| 🖸 Pelanggan              | Data P      | rengajuan F      | ermononan S        | ertifikasi             |                        |                                                                    |                                |                              |
| 🕅 Profil Perusahaan      | + Ajul      | kan Permohon     | an                 |                        |                        |                                                                    |                                |                              |
| 👌 Data Sertifikasi       |             | Aksi             | #No<br>Pengajuan 🌣 | Status<br>Permohonan ‡ | Persetujuan<br>Biaya ≎ | Data Permohonan                                                    | Biaya Sertifikasi 🗘            | Tgl Pengajuan 🗘              |
| 🖬 Permohonan Sertifikasi |             |                  |                    | Semua 🗸                | Semua                  | <i>x</i>                                                           |                                |                              |
| 🛤 Billing                | 1 ¢         | Aksi 🔹           | 28                 | Disetujui              | Disetujui              | • SPPT SNI Luar Negeri<br>( <i>Pemohonan Baru</i> )                | 9.800.000<br>✔ Setuju          | 2022-02-24 14:05:20          |
| 🖬 Tahap 1                | 2 0         | Aksi 👻           | 29                 | Disetujui              | Proses                 | <ul> <li>SPPT SNI Luar Negeri</li> <li>(Pemohonan Baru)</li> </ul> | 850.000<br>8 Butuh Persetujuan | 2022-03-03 19:12:05          |
|                          |             | S Appr<br>R Laca | ove Hargo<br>k     |                        |                        |                                                                    |                                |                              |
|                          | 50 V        |                  | Page 1 of 1        | I ⊨ H O                |                        |                                                                    |                                | Displaying 1 to 2 of 2 items |
|                          |             |                  |                    |                        |                        |                                                                    |                                |                              |

|                                                                                                    | Permohonan Sertifikasi                                                                                              | Û 💇                                                                                                    |
|----------------------------------------------------------------------------------------------------|----------------------------------------------------------------------------------------------------|----------------------------------------------------------------------------------------------------|
| Menu<br>Dashboard<br>Pelanggan<br>Profil Perusahaan<br>Data Sertifikasi<br>Permohonan Sertifikasi<br>Biling<br>Aling<br>Aling 1<br>Tahap 1 | Petinggian / Permohonan Sertifikasi                                                                                 | Biaya Sertifikasi - Tgi Pengajuan -<br>0.800.000<br>- Setuju<br>2022-02-24 14:05:20<br>- S50.000<br>- Putuh Persetujuan<br>2022-03-03 19:12:05 |
|                                                                                                    | ditahap ini, keputusan ini bersitat permanen<br>tekan ESC untuk batal<br>Tolak Setuju<br>50 % H 4 Page 1 of 1 1 H 0 | Displaying 1 to 2 of 2 items                                                                                                    |

Apabila pelanggan melakukan Tolak maka proses pengajuan akan berhenti, jika Setuju proses akan dilanjutkan ke tahap berikutnya

# 3. Melakukan Upload Bukti Pembayaran (Pelanggan)

Pelanggan akan mendapatkan notifikasi Invoice, atau dapat masuk ke menu Pelanggan > Billing > Unggah Bukti Pembayaran.

|                                 | Pelanggan / Billing     |                           |               |               |                   |                | 1 Notifikasi Baca Semua                                                                                                    |
|---------------------------------|-------------------------|---------------------------|---------------|---------------|-------------------|----------------|----------------------------------------------------------------------------------------------------|
| enu<br>Direktorent              |                         |                           |               |               |                   |                | Billing Invoice                                                                                                    |
|                                 | Tagihan Pembaya         | aran Sertifikasi          |               |               |                   |                | <ul> <li>Billing dengan nomor 1209381023813 telah terbit,<br/>silahkan lakukan pembayaran dan konfirmasi ke<br/>sistem</li> </ul> |
| Peranggan     Profil Perusahaan | Aksi                    | Status                    | Invoice 🗘 🕺 1 | Tgl Billing 🗘 | Tgl Jatuh Tempo 🗘 | Items          | 5 detik yang lalu                                                                                                    |
|                                 |                         | Semua V                   |               |               |                   |                | Persetujuan Biaya Permohonan No. #29                                                                                              |
| on Data Sertifikasi             | 1 0                     | Lunas                     | 1 Invoice     | 2022-02-02    | 2022-02-09        |                | permohonan nomor #29 untuk 35 yang telah                                                                                          |
| 🕞 Permohonan Sertifikasi        | 2 Φ                     | Lunas                     | 1 Invoice     | 2022-03-24    | 2022-04-01        |                | 10 monit umor latu                                                                                                    |
| Billing                         | 3 0                     | Lungs                     | + Invoice     | 2022-02-28    | 2022-03-07        | • LAI          | Selengkapnya →                                                                                                    |
|                                 |                         |                           |               | LOLL OF LO    | 2022 00 07        | Per            |                                                                                                    |
| 🖬 Tahap 1<br>🖬 Tahap 2          | 4 🌩 🏛 Bukti             | Menunggu<br>an Pembayaran | ± Invoice 2   | 2022-03-03    | 2022-03-10        | • LAIt<br>Peri | 4-LAIN<br>nohonan nomor #29 SPPT SNI Luar Negeri(Baru) 120938                                                                     |
| Cohap 1                         | 4 0 2 Built<br>Pemboyon | menunggu Pembayaran s     | ± Invoice 2   | 2022-03-03    | 2022-03-10        | - Lai<br>Peri  | t-LAIN<br>mohonan nomor #29 SPPT SNI Luar Negeri(Baru) 120938                                                                     |

|                                           | Upload Kuitansi                                  |                           | Û 👼    |
|-------------------------------------------|--------------------------------------------------|---------------------------|--------|
|                                           | Pelanggan / Billing / Upload                     |                           |        |
| 2 Dashboard A pelanggan                   | Unggah bukti pembayaran #12<br>Total: Rp 850.000 |                           |        |
|                                           | Tipe Pembayaran*                                 | Transfer                  |        |
|                                           | Bukti Pembayaran*<br>(pdf/prg/jpg)               | Unggah bukti pembayaran B | Irowse |
| <ul><li>Billing</li><li>Tahap 1</li></ul> | Tanggal Pembayaran                               | 2022-03-10 19:27:51       |        |
|                                           | Keterangan                                       | Lunas                     |        |
|                                           | 🔒 Simpon                                         |                           |        |
|                                           |                                                  |                           |        |
|                                           |                                                  |                           |        |
|                                           |                                                  |                           |        |
|                                           | © Hak Cipta Balai Besar Kulit dan Karet 2022     |                           |        |

Unggah bukti pembayaran, kemudian klik simpan.

# 4. Persetujuan Temuan (Pelanggan)

Pelanggan melakukan persetujuan untuk setiap temuan yang ditemukan, dan mengupload dokumendokumen terkait. Klik Aksi > Persetujuan

|                      | Persetujuan Temuan Tahap 1                   |         |                              |                        | <u> </u>                     |
|----------------------|----------------------------------------------|---------|------------------------------|------------------------|------------------------------|
| Menu                 | Pelanggan / Tahap 1 / Persetujuan Temuan     |         |                              |                        |                              |
|                      |                                              |         |                              |                        |                              |
| ∧ 📅 Pelanggan        | Aksi Temuan 🌣                                | Jenis ¢ | Tanggal Pelaksanaan 🗘        | Tim Auditor 🗘          |                              |
|                      | 1 Aksi V Diajukan                            | SNI     | 7 Maret 2022 s/d 11 Februari | • ketua<br>Rambat (PB) |                              |
|                      | 2 Aksi T Digiukan                            | SNI     | 8 Maret 2022 s/d 10 Maret    | ketua     Pambat (PP)  |                              |
|                      | Detail                                       |         | 2022                         | Rumbur (Rb)            |                              |
|                      | <ul> <li>Persetujuan</li> </ul>              |         |                              |                        |                              |
| 🔨 📾 Tahap 1          | 🖶 Laporan                                    |         |                              |                        |                              |
|                      | 🖶 Hasil Tinjauan                             |         |                              |                        |                              |
| 😰 Persetujuan Temuan |                                              |         |                              |                        |                              |
|                      |                                              |         |                              |                        |                              |
|                      |                                              |         |                              |                        |                              |
|                      |                                              |         |                              |                        |                              |
|                      |                                              |         |                              |                        |                              |
|                      |                                              |         |                              |                        |                              |
|                      | 50 ∨ 14 4 Page 1 of 1 > >                    | Ō       |                              |                        | Displaying 1 to 2 of 2 items |
|                      |                                              |         |                              |                        |                              |
|                      |                                              |         |                              |                        |                              |
|                      | © Hak Cipta Balai Besar Kulit dan Karet 2022 |         |                              |                        |                              |

|                                                                                                    | Persetujuan Temuan Tahap 1                                                                                                    | Q 💇                        |
|----------------------------------------------------------------------------------------------------|----------------------------------------------------------------------------------------------------|----------------------------|
| <ul> <li>Exception</li> <li>Menu</li> <li>Dashboard</li> <li>Pelanggan</li> <li>Perfil Peruschaan</li> <li>Data Sertrikaal</li> <li>Permohonan Sertrifikaal</li> <li>Billing</li> <li>Tohop 1</li> <li>Jodwal</li> <li>Persekujuan Temuan</li> <li>Perbalkan Temuan</li> <li>Perbalkan Temuan</li> </ul> | Persetujuan Tahap 1<br>Persetujuan Tahap 1 / Persetujuan Temuan<br>Aksi Temuan : Jenis : Tenggod Pelaksanaan : Tim Auditor :<br>Aksi Temuan : Jenis : Tenggod Pelaksanaan : Tim Auditor :<br>Aksi Temuan : Jenis : Jenis : Tenggod Pelaksanaan : Tim Auditor :<br>I Aksi Diajukan<br>J Aksi Diajukan<br>J Aksi Diajukan<br>J Aksi Diajukan<br>Konfirmasi Tahap 1 ?<br>keputusan ini bersifat permanen<br>tekan ESC untuk batal |                            |
|                                                                                                    |                                                                                                    | splaying 1 to 2 of 2 items |

Akan muncul prompt setuju / revisi, jika anda klik revisi makan akan muncul pop up untuk menginputkan keterangan revisi. Jika setuju anda diharapkan mengunggah beberapa dokumen

|   | SNI                        | 8 Maret 2022 s/d 10 Maret | Ram  |
|---|----------------------------|---------------------------|------|
| ľ | Revisi Persetujuan Tahap 1 |                           | ×    |
|   | Tuliskan Keterangan        |                           |      |
| l |                            |                           |      |
|   |                            |                           | - 11 |
|   |                            | 🐗 Revi                    | si   |
| h |                            |                           |      |
|   |                            |                           |      |

| Unggah Berkas Persetujuan                                                     | ×  |
|-------------------------------------------------------------------------------|----|
| *Unggah <b>Scan Surat Tugas</b> yang sudah diberi TTD dan<br>cap              |    |
| Choose File No file chosen *Unggah Scan Notulen yang sudah diberi TTD dan cap |    |
| Choose File No file chosen                                                    |    |
| Unggah <b>Scan Subkontrak</b> yang sudah diberi TTD dan cap<br>(optional)     |    |
| Choose File No file chosen                                                    |    |
| 📢 Simp                                                                        | an |
|                                                                               |    |

#### 5. Perbaikan Temuan (Pelanggan)

Perbaikan temuan hasil audit tahap 1. Klik Aksi > Revisi, maka akan diarahkan ke halaman revisi tahap

| 1                        | _                 |                       |         |                           |               |                              |
|--------------------------|-------------------|-----------------------|---------|---------------------------|---------------|------------------------------|
|                          | Persetujuan 1     | Temuan Tahap 1        |         |                           |               | Q 💇                          |
| Menu                     | Pelanggan / Tahap | 1 / Perbaikan         |         |                           |               |                              |
| 🙆 Dashboard              |                   |                       |         |                           |               |                              |
| ∧                        | Aksi              | Total Temuan 🗘        | Jenis 0 | Tanggal Pelaksanaan 🗘     | Tim Auditor 🗘 |                              |
| 📕 Profil Perusahaan      |                   |                       | Semua   | 8 Maret 2022 s/d 10 Maret | • ketua       |                              |
| oji Data Sertifikasi     | 1 Aksi            | 1                     | SNI     | 2022                      | Rambat (RB)   |                              |
| 🖬 Permohonan Sertifikasi | 🖉 Rev             | ooran                 |         |                           |               |                              |
| 🛤 Billing                | 🖶 Has             | sil Tinjauan          |         |                           |               |                              |
| 🔿 🖨 Tahap 1              |                   |                       |         |                           |               |                              |
| 🛱 Jadwal                 |                   |                       |         |                           |               |                              |
| 🕼 Persetujuan Temuan     |                   |                       |         |                           |               |                              |
| 👌 Perbaikan Temuan       |                   |                       |         |                           |               |                              |
| 🔨 🖨 Tahap 2              |                   |                       |         |                           |               |                              |
|                          |                   |                       |         |                           |               |                              |
|                          |                   |                       |         |                           |               |                              |
|                          |                   |                       |         |                           |               |                              |
|                          | 50 v H            | I Page 1 of 1         | ▶ H Ŏ   |                           |               | Displaying 1 to 1 of 1 items |
|                          |                   |                       |         |                           |               |                              |
|                          |                   |                       |         |                           |               |                              |
|                          | © Hak Cipta Balai | Besar Kulit dan Karet | 2022    |                           |               |                              |

#### Tuliskan perbaikan dan unggah bukti perbaikan, kemudian klik Simpan

|                                                         | Persetujua      | Persetujuan Temuan Tahap 1 Q                           |                 |                  |                                |                  |                         |                             |
|---------------------------------------------------------|-----------------|--------------------------------------------------------|-----------------|------------------|--------------------------------|------------------|-------------------------|-----------------------------|
|                                                         | Pelanggan / Tah | nap 1 / Perbaikan / Revisi                             |                 |                  |                                |                  |                         |                             |
| <ul> <li>Dashboard</li> <li>Image: Pelanggan</li> </ul> | Revisi<br>Perbo | iikan Dikirim ke Auditor                               |                 |                  |                                |                  |                         |                             |
|                                                         |                 |                                                        | Dokumen P       | T. PT DOLKODE    |                                |                  | Perb                    | aikan                       |
|                                                         | Klausul         | Persyaratan                                            | Kode<br>Dokumen | Judul<br>Dokumen | Hasil<br>Tinjauan<br>(OK / NO) | Ket Revisi       | Info Perbaikan          | File Upload                 |
|                                                         | 4               | Konteks Organisasi                                     |                 |                  |                                |                  |                         |                             |
| <ul> <li>Tohap 1</li> <li>Jadwal</li> </ul>             | 4.1             | Memahami Organisasi dan Konteksnya                     | Kode 1          | Judul 1          | No                             | Revisi ya<br>kak | Tulis info<br>perbaikan | Choose Files No file chosen |
| i@i Persetujuan Temuan                                  | 4.2             | Memahami Kebutuhan dan Harapan Pihak<br>Berkepentingan | Kode 2          | Judul 2          | Ok                             |                  |                         | www.userine.elemen          |
|                                                         | 4.3             | Menentukan Ruang Lingkup SMM                           | Kode 3          | Judul 3          | Ok                             |                  |                         |                             |
|                                                         | 4.4             | Sistem Manajemen Mutu dan Prosesnya                    | Kode 4          | Judul 4          | Ok                             |                  |                         |                             |
|                                                         | <-Bock          |                                                        |                 |                  |                                |                  |                         | 🖬 Simpan                    |
|                                                         | © Hak Cipta Bo  | alai Besar Kulit dan Karet 2022                        |                 |                  |                                |                  |                         |                             |

| Yuru         ● Cabloadi         ● Portle Portubation         ● Portle Portubation         ● Portle Portubation         ● Portle Portubation         ● Portle Portubation         ● Portle Portubation         ● Portle Portubation         ● Portle Portubation         ● Portle Portubation         ● Portle Portubation         ● Portle Portubation         ● Portubation         ● Portubation                                                                                                    |                                                                                    | Persetujua      | Persetujuan Temuan Tahap 1                          |              |               |                             |               |                  | Q 💇         |
|----------------------------------------------------------------------------------------------------|------------------------------------------------------------------------------------|-----------------|-----------------------------------------------------|--------------|---------------|-----------------------------|---------------|------------------|-------------|
| <ul> <li>Parkand</li> <li>Personal on Serification</li> <li>Personal on Serification</li> <li>Personal on Series</li> <li>Personal on Series</li></ul>       |                                                                                    | Pelanggan / Tah | ap 1 / Perbaikan / Revisi                           |              |               |                             |               |                  |             |
| <ul> <li>Reference of the second of the second of the seco</li></ul> |                                                                                    | Revisi berha    | sil dikirim ke auditor                              |              |               |                             |               |                  |             |
| Image: Prenchannes Sertifized       Image: Prenchannes Sertifized       Image: Prenchane Sertifized       Image: Prenchannes Sertifized                                                                                                    | <ul> <li>Pelanggan</li> <li>Profil Perusahaan</li> <li>Data Sertifikasi</li> </ul> | Revisi<br>Perba | ikan Dikirim ke Auditor                             |              |               |                             |               |                  |             |
| Image: Billing       Klausul       Persyantam       Kade Dokumen       Judul Dokumen       Ket Revisi       Info Perbolikom       File Upload         Image: Dokument       Image: Dokument       Judul Dokument       Ket Revisi       Info Perbolikom       File Upload         Image: Dokument       Image: Dokument       Judul Dokument       Ket Revisi       Info Perbolikom       File Upload         Image: Dokument       Image: Dokument       Judul Dokument       Ket Revisi       Info Perbolikom       Image: Dokument         Image: Dokument       Image: Dokument       Judul Dokument       Judul Dokument       Non       Revisit yeaket       Sustain Algoretabilik       Image: Dokument         Image: Dokument       Image: Dokument       Kode 1       Judul 2       Ok       Image: Dokument       Image: Dokument         Image: Dokument       Ket Revisit       Judul 2       Judul 2       Ok       Image: Dokument       Image: Dokument         Image: Dokument       Ket Revisit       Judul 2       Judul 2       Ok       Image: Dokument       Image: Dokument         Image: Dokument       Ket Revisit       Judul 2       Judul 2       Ok       Image: Dokument       Image: Dokument         Image: Dokument       Judul 2       Judul 3       Judul 2       Ok                                                                                                    |                                                                                    |                 |                                                     | Dokumen P1   | . PT DOLKODE  |                             |               | Perbaikan        |             |
| Image: Solution 1       Image: Solution 1       Im                                                                                                    |                                                                                    | Klausul         | Persyaratan                                         | Kode Dokumen | Judul Dokumen | Hasil Tinjauan<br>(OK / NO) | Ket Revisi    | Info Perbaikan   | File Upload |
| I Jodredi       Image: Stand Stand Sta                                                   | 🔨 📾 Tahap 1                                                                        | 4               | Konteks Organisasi                                  |              |               |                             |               |                  |             |
| Image: Persebulan Tenuan       4.2       Memahami Kebuluhan dan Harapan Pihak Berkepentingan       Kode 2       Judul 2       Ok       Image: Control of Control of Cont                                                                                                |                                                                                    | 4.1             | Memahami Organisasi dan Konteksnya                  | Kode 1       | Judul 1       | No                          | Revisi ya kak | Sudah diperbaiki | • Berkas 1  |
| • • • • • • • • • • • • • • • • • • •                                                                                                    | 📽 Persetujuan Temuan 📴 Perbaikan Temuan                                            | 4.2             | Memahami Kebutuhan dan Harapan Pihak Berkepentingan | Kode 2       | Judul 2       | Ok                          |               |                  |             |
| 4.4 Sistem Manajemen Mutu dan Prosesnya Kode 4 Judul 4 Ok                                                                                                    |                                                                                    | 4.3             | Menentukan Ruang Lingkup SMM                        | Kode 3       | Judul 3       | Ok                          |               |                  |             |
| € Bock                                                                                                    |                                                                                    | 4.4             | Sistem Manajemen Mutu dan Prosesnya                 | Kode 4       | Judul 4       | Ok                          |               |                  |             |
|                                                                                                    |                                                                                    | <-Back          |                                                     |              |               |                             |               |                  |             |

Apabila sudah dikirim ke auditor maka akan berwarna hijau

# 6. Persetujuan Jadwal Tahap 2 (Pelanggan)

## Klik Approve tanggal, kemudian akan diarahkan kehalaman detail jadwal

|                    | Jadwal                                                                                                    | Ç 💇     |
|--------------------|----------------------------------------------------------------------------------------------------|---------|
|                    | Pelanggan / Tahap 2 / Jadwal                                                                                           |         |
|                    |                                                                                                    |         |
|                    | Induced Audit                                                                                                    |         |
| ∧ 📅 Pelanggan      | Source Adult                                                                                                    |         |
|                    | Aksi Status Jadwal $\circ$ Status Tim $\circ$ Jenis Kegiatan $\circ$ Tgl Mulai $\circ$ Tgl Selesai $\circ$ File Jadwal |         |
|                    | Semua v Semua v                                                                                                    |         |
| V Data der tinkdar | 1 Diterima Diterima TUNGGAL 2022-02-28 2022-03-02 2 Jadwal                                                             |         |
|                    | 2 🛛 🗸 Approve Tanggal Menunggu Persetujuan Menunggu Persetujuan TUNGGAL 2022-03-22 2022-03-24                          |         |
|                    |                                                                                                    |         |
|                    |                                                                                                    |         |
| 🔨 📾 Tahap 2        |                                                                                                    |         |
| 🛱 Jadwal           |                                                                                                    |         |
|                    |                                                                                                    |         |
|                    |                                                                                                    |         |
|                    |                                                                                                    |         |
|                    |                                                                                                    |         |
|                    |                                                                                                    |         |
|                    |                                                                                                    |         |
|                    |                                                                                                    |         |
|                    | 50 V H 4 Page 1 of 1 > H 0 Displaying 1 to 2 of                                                                        | 2 items |
|                    |                                                                                                    |         |
|                    |                                                                                                    |         |

|                                      | Persetujuan Tim                              |                                                                              | <u>0</u> |
|--------------------------------------|----------------------------------------------|------------------------------------------------------------------------------|----------|
| Menu                                 | Nama Perusahaan                              | PT Dalkode                                                                   |          |
| 🚳 Dashboard                          | Alamat Perusahaan                            | JI Kenari no 29 umbulharjo Yogyakarta                                        |          |
| ∧                                    | No. Referensi                                | 2/JPA/22.                                                                    |          |
| <ul> <li>Data Sertifikasi</li> </ul> | Kode NACE                                    | [03] Produk makanan, minuman dan tembakau.                                   |          |
| 😭 Permohonan Sertifikasi             | EA Code                                      | C.22.19 Manufacture of other rubber products.                                |          |
| 🖸 Billing<br>^ 🖬 Tahap 1             | Ruang Lingkup                                | Proses produksi crumb rubber.                                                |          |
| 🔨 📾 Tahap 2                          | Komoditas                                    | 1. SNI 0101:2012 Ban Merk X Besar 20                                         |          |
| 😸 Jadwal<br>1001 Persetujuan Temuan  | Standar Acuan Kegiatan                       | Kegiatan X.                                                                  |          |
| 🖰 Perbaikan Temuan                   | Tujuan Audit                                 | Tujuan X.                                                                    |          |
|                                      | Persetujuan Anda*<br>≰ Kirim                 | <ul> <li>Setuju (22 Maret 2022 s/d 24 Maret 2022)</li> <li>Revisi</li> </ul> |          |
|                                      | © Hak Cipta Balai Besar Kulit dan Karet 2022 |                                                                              |          |

Apabila anda setuju dengan tanggalnya klik Setuju lalu Kirim

## 7. Persetujuan TIM Tahap 2 (Pelanggan)

Klik Approve tim, maka akan di arahkan ke halaman detail jadwal

| BKKP<br>NA BRANCING BRANK | Jac    | dwa  | ıl     |       |       |        |   |         |        |       |   |                  |   |         |            |   |             |               |                | <u> .</u>      |
|---------------------------|--------|------|--------|-------|-------|--------|---|---------|--------|-------|---|------------------|---|---------|------------|---|-------------|---------------|----------------|----------------|
|                           | Pelang | gan  | / Tah  | nap 2 | J.    | adwal  |   |         |        |       |   |                  |   |         |            |   |             |               |                |                |
|                           |        |      |        |       |       |        |   |         |        |       |   |                  |   |         |            |   |             |               |                |                |
| Pelanggan                 |        | Jadv | ral Au | udit  |       |        |   |         |        |       |   |                  |   |         |            |   |             |               |                |                |
|                           |        |      |        |       | Ak    | si     |   | Statu   | s Jadv | ≎ I¤v |   | Status Tim 🗘     |   | Jenis P | Kegiatan 🌣 |   | Tgi Mulai 🗘 | Tgl Selesai 🗘 | File Jadwal    |                |
| o Data Sertifikasi        |        |      |        |       |       |        |   | Semu    |        |       | ~ | Semua            | ~ | Semua   |            | ~ |             |               |                |                |
|                           |        | 1    | •      |       |       |        |   | Diterin | a      |       |   | Diterima         |   | TUNGG   | GAL        |   | 2022-02-28  | 2022-03-02    | 🛓 Jadwal       |                |
|                           |        | 2    | 9      | × .   | Appro | ve Tim |   | Diterin | a      |       |   | Perbaikan Kevisi |   | TUNGG   | 7AL        |   | 2022-03-22  | 2022-03-24    |                |                |
| D Billing                 |        |      |        |       |       |        |   |         |        |       |   |                  |   |         |            |   |             |               |                |                |
|                           |        |      |        |       |       |        |   |         |        |       |   |                  |   |         |            |   |             |               |                |                |
| 🖬 Tahap 2                 |        |      |        |       |       |        |   |         |        |       |   |                  |   |         |            |   |             |               |                |                |
| 🔂 Jadwal                  |        |      |        |       |       |        |   |         |        |       |   |                  |   |         |            |   |             |               |                |                |
|                           |        |      |        |       |       |        |   |         |        |       |   |                  |   |         |            |   |             |               |                |                |
|                           |        |      |        |       |       |        |   |         |        |       |   |                  |   |         |            |   |             |               |                |                |
|                           |        |      |        |       |       |        |   |         |        |       |   |                  |   |         |            |   |             |               |                |                |
|                           |        |      |        |       |       |        |   |         |        |       |   |                  |   |         |            |   |             |               |                |                |
|                           |        |      |        |       |       |        |   |         |        |       |   |                  |   |         |            |   |             |               |                |                |
|                           |        |      |        |       |       |        |   |         |        |       |   |                  |   |         |            |   |             |               |                |                |
|                           |        |      |        |       |       |        |   |         |        |       |   |                  |   |         |            |   |             |               |                |                |
|                           |        | 50   | × 1    | 14 4  | < P   | age    | 1 | of 1    | ▶ H    | Ó     |   |                  |   |         |            |   |             |               | Displaying 1 t | o 2 of 2 items |
|                           |        |      |        |       |       |        |   |         |        |       |   |                  |   |         |            |   |             |               |                |                |
|                           |        |      |        |       |       |        |   |         |        |       |   |                  |   |         |            |   |             |               |                |                |

Pilih Setuju, kemudian Klik Kirim untuk menyetujui jadwal, jika anda klik revisi, maka pelanggan harus mengisikan keterangan revisi

|                                         | Persetujuan Tanggal                                |                                                     | <u> .</u> |  |  |  |  |  |
|-----------------------------------------|----------------------------------------------------|-----------------------------------------------------|-----------|--|--|--|--|--|
| Menu                                    | No. Referensi                                      | 2/JPA/22.                                           |           |  |  |  |  |  |
| 🙆 Dashboard                             | Kode NACE                                          | [03] Produk makanan, minuman dan tembakau.          |           |  |  |  |  |  |
| ∽ III Pelanggan III Profil Perusahaan   | EA Code                                            | C.22.19 Manufacture of other rubber products.       |           |  |  |  |  |  |
| 🗿 Data Sertifikasi                      | Ruang Lingkup                                      | Proses produksi crumb rubber.                       |           |  |  |  |  |  |
| 🛱 Permohonan Sertifikasi                | Komoditas                                          | 1. SNI 0101:2012 Ban Merk X Besar 20<br>Kegiatan X. |           |  |  |  |  |  |
| 🔨 🖬 Tahap 1                             | Standar Acuan Kegiatan                             |                                                     |           |  |  |  |  |  |
| ^ 📾 Tahap 2<br>₿ Jadwat                 | Tujuan Audit                                       | Tujuan X.                                           |           |  |  |  |  |  |
| 🕸 Persetujuan Temuan 🖏 Perbaikan Temuan | Data Tim<br>Tim Asesmen                            | 1. Rambat : Ketua                                   |           |  |  |  |  |  |
|                                         | Persetujuan Anda*                                  | <ul> <li>Setuju</li> <li>Revisi</li> </ul>          |           |  |  |  |  |  |
|                                         | Kirim • Hak Cipta Balai Besar Kulit dan Karet 2022 |                                                     |           |  |  |  |  |  |

| Rapat Akhir                                                                                                    | ۵ ی       |
|----------------------------------------------------------------------------------------------------|-----------|
| Langkan a Langkan a Langkan a Langkan a Langkan a Langkan a Langkan a Langkan a Langkan a Langkan a Langkan a L |           |
| Tanggal Rapat* 2022-03-23                                                                                       |           |
|                                                                                                    |           |
| File Kehadiran * Browse   Data WFH 2021-12-01-2021-12-28.xiisx (pdf/exce)                                       |           |
| Notulen *                                                                                                    |           |
|                                                                                                    |           |
|                                                                                                    |           |
|                                                                                                    |           |
| Simpan Data ?                                                                                                   |           |
| Proses akan berjalan beberapa saat, mohon bersabar untuk<br>menunggu                                            |           |
| Botol Simpon POWERED BY TINY                                                                                    |           |
| Simpan sebagai Draft?                                                                                           |           |
| Tidak O Ya                                                                                                    |           |
| Aka dhei ya, maka masih bisa disati, jika tidak maka akan diajukan ke pelanggan untuk disetujuk atau direvisi.  |           |
| Simpon                                                                                                    |           |
|                                                                                                    |           |
|                                                                                                    |           |
| <li>Kembali</li>                                                                                                | Lanjut I→ |
|                                                                                                    |           |

## 8. Persetujuan Temuan (Pelanggan)

Pada menu persetujuan temnuan, klik Detail & Approve untuk memberikan response terhadap temuan apabila anda klik revisi anda harus menginputkan pernyatan revisi, jika setuju anda wajib mengunggah beberapa dokumen lalu klik simpan

|                      | rersetujuun tentuun                                                                                                    |              |  |  |  |  |  |  |
|----------------------|----------------------------------------------------------------------------------------------------|--------------|--|--|--|--|--|--|
|                      | Pelanggan / Tahap 2 / Persetujuan Temuan                                                                                              |              |  |  |  |  |  |  |
|                      |                                                                                                    |              |  |  |  |  |  |  |
|                      |                                                                                                    |              |  |  |  |  |  |  |
| ^ 🖬 Pelanggan        | Aksi Status Persetujuan 🗧 Tanggal Pelaksanaan 🗧 Agenda 🗘 Tim Auditor 🗘                                                                |              |  |  |  |  |  |  |
|                      | 1. Sertifikasi                                                                                                    |              |  |  |  |  |  |  |
|                      | 1     Aksi •     Diojukan     22 Maret 2022 s/d 24 Maret     No. Sert:     I. Aetual       2022     No. Ref: 2/JPA/22     Rambat (RB) |              |  |  |  |  |  |  |
|                      | Uetai & Approve     Notulen                                                                                                    |              |  |  |  |  |  |  |
|                      | 🖶 Laporan Ringkas                                                                                                    |              |  |  |  |  |  |  |
|                      | 🔒 Daftar Hadir                                                                                                    |              |  |  |  |  |  |  |
| 🔨 📾 Tahap 2          | ₽ LKS                                                                                                    |              |  |  |  |  |  |  |
|                      |                                                                                                    |              |  |  |  |  |  |  |
| 🕬 Persetujuan Temuan |                                                                                                    |              |  |  |  |  |  |  |
|                      |                                                                                                    |              |  |  |  |  |  |  |
|                      |                                                                                                    |              |  |  |  |  |  |  |
|                      |                                                                                                    |              |  |  |  |  |  |  |
|                      |                                                                                                    |              |  |  |  |  |  |  |
|                      | 50 V H 4 Page 1 of 1 + H O Displaying 1 to                                                                                            | 1 of 1 items |  |  |  |  |  |  |
|                      |                                                                                                    |              |  |  |  |  |  |  |
|                      |                                                                                                    |              |  |  |  |  |  |  |
|                      | © Hak Cipta Balai Besar Kulit dan Karet 2022                                                                                          |              |  |  |  |  |  |  |

|                                                                                                    | Detail                                                        |                                                                                                    | ¢ 👳                                                                                                    | = BKKP                                                                                                    | Detoil                                                      |                                                                                                    | Ç 💇                                        |
|----------------------------------------------------------------------------------------------------|---------------------------------------------------------------|----------------------------------------------------------------------------------------------------|----------------------------------------------------------------------------------------------------|----------------------------------------------------------------------------------------------------|-------------------------------------------------------------|----------------------------------------------------------------------------------------------------|--------------------------------------------|
| Many<br>A Darkiner<br>- Darkiner<br>- Margan<br>- Margan | Stender Acom     Annich Tenuer UES     Laponen Bragese     US | - exten :<br>- exten :<br>- exten :<br>- exten :<br>- exten :<br>- exten :<br>Keterangan Revisi                                                                                                    |                                                                                                    | Andrews      Andrews      Andrews | State Alon     Joseph Lange Magaze     Legener Region     A | Avan H  Ungah Kenza Arrandyan  Sugah Kenza Arrandyan  Ungah Kenza Arrandyan  Sugah Kenza Arrandya Kenza  Sugah Kenza Kenza Hajakan yu sahi Aken 10  Sugah Kenza Kenza Kenza Kenza Kenza Kenza Kenza  Sugah Kenza Kenza Kenza Kenza Kenza Kenza  Sugah Kenza Kenza Kenza Kenza Kenza Kenza  Sugah Kenza Kenza Kenza Kenza Kenza Kenza  Sugah Kenza Kenza Kenza Kenza Kenza Kenza  Sugah Kenza Kenza Kenza Kenza Kenza Kenza  Sugah Kenza Kenza Kenza Kenza Kenza Kenza  Sugah Kenza Kenza Kenza Kenza Kenza Kenza  Sugah Kenza Kenza Kenza Kenza Kenza  Sugah Kenza Kenza Kenza Kenza Kenza  Sugah Kenza Kenza Kenza Kenza  Sugah Kenza Kenza Kenza Kenza  Sugah Kenza Kenza Kenza Kenza  Sugah Kenza Kenza Kenza Kenza  Sugah Kenza Kenza Kenza Kenza  Sugah Kenza Kenza Kenza Kenza  Sugah Kenza Kenza Kenza Kenza  Sugah Kenza Kenza Kenza Kenza  Sugah Kenza Kenza Kenza  Sugah Kenza Kenza Kenza  Sugah Kenza Kenza Kenza  Sugah Kenza Kenza Kenza  Sugah Kenza Kenza  Sugah Kenza Kenza Kenza  Sugah Kenza Kenza  Sugah Kenza Kenza Kenza  Sugah Kenza Kenza  Sugah Kenza Kenza Kenza  Sugah Kenza Kenza  Sugah |                                            |
| <ul> <li>Presidion fermini</li> <li>Fachelies fermini</li> </ul>                                                                                                    | Lopicek Tin                                                   | Diff Education<br>And All Angel Angel A | Mik Laglacia<br>A Sciences<br>A Sciences<br>A Sc | <ul> <li>Paradigas brand</li> <li>Paradigas brand</li> </ul>                                                                                                    | Lopton Tre                                                  | Description         The structure           Upget the Mediation are part of the TV due can be structure         The structure           Union (M)         The structure                                                                                                    | Pip regional<br>A Sommal<br>Resoluted Fite |
|                                                                                                    | © Hak Cipta Balai Besar Kulit dan Kar                         | # 2022                                                                                                    |                                                                                                    |                                                                                                    | 9 Hok Cipto Boloi Besor Kullt don Koret 2                   |                                                                                                    |                                            |

## 9. Perbaikan Temuan (Pelanggan)

Pada menu ini pelanggan dapat memperbaiki LKS yang telah disetujui sebelumnya, klik Aksi lalu Temuan LKS

|                             | Perbaikan Temuan                                                                                                    | Ç 💇   |
|-----------------------------|----------------------------------------------------------------------------------------------------|-------|
| Menu                        | Pelanggan / Tahpa 2 / Perbaikan Temuan                                                                                                    |       |
| 🙆 Dashboard                 |                                                                                                    |       |
| ∧                           | Note                                                                                                    |       |
| 👖 Profil Perusahaan         | ENG, LAPUTAN KETUMADEGUANIN                                                                                                    |       |
| oli Data Sertifikasi        | Aksi     Status Audit 0     Tanggal Pelaksanaan 0     Agenda 0     Tim Auditor 0                                                                                                    |       |
| C Deveration on Castificati | Semua v                                                                                                    |       |
| Billing                     | Akci         Tunggal         22 Maret 2022 s/d 24 Maret         1. Sertitikosi         1. Ketua           1         Akci         Tunggal         2022 s/d 24 Maret         No. Serti         No. Serti           2         No.         Ref: 2/JPA/22         Rombat (RB) |       |
| 🔨 🖬 Tahap 1                 | Detail     A 2 Temuan LKS                                                                                                    |       |
| 🔨 📾 Tahap 2                 | E Cetak LKS                                                                                                    |       |
| 🛱 Jadwal                    |                                                                                                    |       |
| 📽 Persetujuan Temuan        |                                                                                                    |       |
| 🖞 Perbaikan Temuan          |                                                                                                    |       |
|                             |                                                                                                    |       |
|                             |                                                                                                    |       |
|                             |                                                                                                    |       |
|                             |                                                                                                    |       |
|                             |                                                                                                    |       |
|                             |                                                                                                    |       |
|                             | 50 V H 4 Page 1 of 1 P H C Displaying 1 to 1 of 1                                                                                                    | items |
|                             |                                                                                                    |       |

Tuliskan perbaikan dan sertakan dokumen pendukung, Simpan Draft untuk melakukan penyimpanan sementara.

|                                                                                                    | Temuan LKS                                                                                                    | Q 💇                                         |
|----------------------------------------------------------------------------------------------------|----------------------------------------------------------------------------------------------------|---------------------------------------------|
| Menu                                                                                                    | 3 Tanggal Asesmen : 22 Maret 2022 s/d 24 Maret 2022                                                                                                    |                                             |
| Dashboard Pelanggan                                                                                                    | 4 Tim Asesmen :<br>1. Rambat   R8 (Ketua)                                                                                                    |                                             |
| 👖 Profil Perusahaan                                                                                                    | 5 Standar Acuan : Acuan X.                                                                                                    |                                             |
| <ul> <li>Permohonan Sertifikasi</li> <li>Billing</li> </ul>                                                                                                    | Uraian Tindakan Perbaikan Bagian<br>Semua Auditor Ketidaksesualan <i>(Disertai analisis penyebab, Koreksi, dan Tindakan Koreksi</i> ) (Pendamping) Bukti Tindakan Perbaikan                                                                                                    | Hasil dan<br>Tanggal<br>Verifikasi          |
| <ul> <li>Tahap 1</li> <li>Tahap 2</li> <li>Jadwal</li> <li>Refit Persetujuan Temuan</li> </ul>                                                                                                    | □     RB     ini conoth soja     Analisis Penyebab:     Toni       Kategori     File     Edit View Insert Format     Unggoh file butti perbolion)       Minor     Minor     Aragraph     B     I     •••       Suidah dinerhaiki     Suidah dinerhaiki     Suidah dinerhaiki                                                                                                    |                                             |
| 🏷 Perbaikan Temuan                                                                                                    | ini conoth saja<br>Tgl Max Revisi: 24<br>Mei 2022                                                                                                    |                                             |
|                                                                                                    | P POWERED BY TINY #                                                                                                    |                                             |
|                                                                                                    | Hie cart view insert rormat                                                                                                    | Kirim Auditor                               |
|                                                                                                    |                                                                                                    |                                             |
|                                                                                                    | Temuan LKS                                                                                                    | Q 💇                                         |
|                                                                                                    | Temuan LKS 3 Tanggal Asesmen : 22 Maret 2022 s/d 24 Maret 2022                                                                                                    | Ç 💇                                         |
| E Extension                                                                                                    | Image server     Image server       3     Tanggal Asesmen       4     Tim Asesmen       1     Rambat   RB (Ketue)                                                                                                    | <u>(</u>                                    |
| Menu<br>Menu<br>Manu<br>Mong<br>Mong | Back sekalit       Fremuan LKS       3     Tanggal Asesmen       4     Tim Asesmen       5     Standar Acuan       5     Standar Acuan                                                                                                    | ¢ 📾                                         |
| Menu<br>Dashbaard<br>Pelonggon<br>Profil Perusahaan<br>Data Sertifikasi<br>Permohonan Sertifikasi<br>Permohonan Sertifikasi                                                                                                    | Image server     Image server       3     Tanggal Asesmen       4     Tim Asesmen       5     Standar Acuan       5     Standar Acuan       6     Standar Acuan       1     Tindakan Perbaikan       Begian     Bagian       Begian     Bukti Tindakan Perbaikan                                                                                                    | Le Leve                                     |
| Menu<br>Dashboard<br>Pashboard<br>Profil Perusahaan<br>Perfil Perusahaan<br>Perfil Perusahaan<br>Perfil Perusahaan<br>Permahanan Settifikasi<br>Permahanan Settifikasi<br>Permahanan Settifikasi<br>Permahanan Settifikasi                                                                                                    | Back sekalt       Termuan LKS       3     Tanggal Assemen       4     Tim Assemen       5     Standar Acuan       5     Standar Acuan       6     Standar Acuan       8     Ini conth saja       Auditor     Uraian Ketidaksesuaian       1     Indakan Perbalkan       8     Ini conth saja                                                                                                    | Le E                                        |
| Eventuation Menu     Dashboard     Dashboard     Pelanggon     Perofil Perusahaan     Perofil Perusahaan     Perofil Perusahaan     Data Sertifikasi     Permohanan Sertifikasi     Biling     Tahap 1     Gitap 2                                                                                                    | Bail: Sakali       Fail: Sakali         3       Tanggal Asesmen       : 22 Maret 2022 s/d 24 Maret 2022         4       Tim Asesmen       : 1. Rambat   RB (Ketua)         5       Standor Acuan       : Acuan X.         Image: Semua       Auditor       Uraian Ketidaksesualan         Image: RB       Ini conoth saja       Inicatan Perbaikan         Image: RB       Ini conoth saja       Inicatan Perbaikan         Image: RB       Iniconoth saja       Inicatan Perbaikan         Image: RB       Iniconoth saja       Iniconoth saja         Image: RB       Iniconoth saja       Iniconoth saja         Image: RB       Iniconoth saja       Iniconoth saja         Image: RB       Iniconoth saja       Iniconoth saja         Image: RB       Iniconoth saja       Iniconoth saja         Image: RB       Iniconoth saja       Iniconoth saja         Image: RB       Iniconoth saja       Iniconoth saja         Image: RB       Iniconoth saja       Iniconoth saja         Image: RB       Iniconoth saja       Iniconoth saja         Image: RB       Iniconoth saja       Iniconoth saja         Image: RB       Iniconoth saja       Iniconoth saja         Image: RB       Iniconoth saja       <                                                                                                    | Asil dan<br>Tanggal<br>Verifikasi           |
| Exception  Menu      Dashbaard      Pelonggen      Portil Perusahaan      Data Sertifikasi      Permohonan Sertifikasi      Biling      Gata Sertifikasi      Permohonan Sertifikasi      Data Sertifikasi      Data Se                                                                                                    | Semue       Auditor       Urain Ketidaksesudin       Tindakan Perbaikan       Bagian       Bukt Tindakan Perbaikan         Semue       Auditor       Urain Ketidaksesudin       (Disertai analisis penyebab, Koreksi, dan Tindakan Koreksi)       Bagian       Bukt Tindakan Perbaikan         RB       ini conoth saja       File Edit View Insert Format       Toni       Gia da. uragah file baki perbaikan         File Edit View Insert Format       Sudah diperbaiki       Sudah diperbaiki       Toni       Gia da. uragah file baki perbaikan                                                                                                    | Le Le Le Le Le Le Le Le Le Le Le Le Le L    |
| E Exercised<br>Menu<br>Pashbaard<br>Pelangaan<br>Perfil Perusahaan<br>Permohaana Sertifikasi<br>Permohaana Sertifikasi<br>Permohaana Sertifi                                                                                                    | Bail: Security     Bail: Security       3     Tanggal Assemen     : 22 Maret 2022 s/d 24 Maret 2022       4     Tim Assemen     : 1. Rambat   R8 (Ketua)       5     Standor Acuan     : Acuan X.       6     Standor Acuan     : Acuan X.       8     Ini conth saja     Tindakan Perbalkan       8     Ini conth saja     File Edit View Insert Format       File Edit View Insert Format     : Image and the same and the same and t | Losil don<br>Tonggol<br>Verifikasi          |
| <ul> <li>Exception</li> <li>Menu</li> <li>Cashbaard</li> <li>Mendigan</li> <li>Perdil Perusiahaan</li> <li>Data Sertifikasi</li> <li>Permohonan Sertifikasi</li> <li>Remohonan Sertifikasi</li> <li>Remohonan Sertifikasi</li> <li>Sating</li> <li>Tahap 1</li> <li>Tahap 2</li> <li>Tahap 2</li> <li>Jadwal</li> <li>Perbahan Temuan</li> <li>Perbahan Temuan</li> </ul>                                                                                                    | Rate secant       Face secant         3       Tanggal Asesmen       : 22 Maret 2022 s/d 24 Maret 2022         4       Tim Asesmen       : 1. Rombot   RB (Ketua)         5       Standar Acuan       : Acuan X.         Image: Service       Image: Service       Image: Service         Image: Service       Image: Service       Image: Service         <                                                                                                    | Assil dan<br>Tanggal<br>Verifikasi          |
| <ul> <li>Exception</li> <li>Menul</li> <li>Dashbard</li> <li>Pelenggen</li> <li>Pertol Perusohaan</li> <li>Data Sertifikast</li> <li>Permohaan Sertifikast</li> <li>Remohaan Sertifikast</li> <li>Ritrag 1</li> <li>Ritrag 2</li> <li>Jodwal</li> <li>Persohaan Temuan</li> <li>Persohaan Temuan</li> </ul>                                                                                                    | 3       Tanggal Asesmen       : 22 Maret 2022 s/d 24 Maret 2022         4       Tim Asesmen       : 1. Rombol   RB (Ketua)         5       Standar Acuan       : Acuan X.         Semua       Auditor       Uraian Ketidaksesualan:<br>Minor       (Disertal analisis penyebob; Koretsi, dan Tindakan Koreksi)       Bagian<br>(Pendomping)       Bukti Tindakan Perbaikan         8       ini conoth saja       File Edit: View Insert Format<br>Ketidaksesualan:<br>Minor       File Edit: View Insert Format<br>Sudah diperbaiki       Toni       Uragah file bati perbaikan<br>Uragah file bati perbaikan         7       RB       ini conoth saja       File Edit: View Insert Format<br>Sudah diperbaiki       Toni       Uragah file peri<br>Uragah file peri<br>Uragah file peri<br>Uragah file peri<br>Bauti Sudah diperbaiki       Toni       Uraian Ketidaksesualan:<br>Minor       Minor         Koreksi:       Tgi Max Revisi: 24 Mel<br>2022       Sudah diperbaiki       File Edit       PowERED BY TINY #                                                                                                    | Kasil dan<br>Tanggal<br>Verifikasi          |
| <ul> <li>Exercise</li> <li>Menu</li> <li>Coshboard</li> <li>Porfil Perusahaan</li> <li>Porfil Perusahaan</li> <li>Data Sertifikaal</li> <li>Permohanan Sertifikaal</li> <li>Billing</li> <li>Tahap 1</li> <li>Tahap 2</li> <li>Tahap 2</li> <li>Tahap 2</li> <li>Tahap 1</li> <li>Persetujuan Ternuan</li> <li>Persetujuan Ternuan</li> <li>Persetujuan Ternuan</li> </ul>                                                                                                    | Image serverite       Image serverite         Image serverite       Image serverite                                                                                                    | Leal don<br>Tonggal<br>Verifikosi           |
| E E E Contractor<br>Menu<br>Menu<br>Mensonana<br>Perfil Perusahaan<br>Perrehanana Sertifikasi<br>Permehanana Sertifikasi<br>Permehanana Serifikasi<br>Permehanana S                                                                                                    | Image: Service       Image: Service         3       Tanggal Assemen       : 22 Maret 2022 s/d 24 Maret 2022         4       Tim Assemen       : 1. Rombat   R8 (Ketua)         5       Stendor Acuan       : Acuan X.         Image: Service       Indoton Perbolikan       Eaglan         Image: Service       Indoton Perbolikan       Eaglan         Image: Service       Indoton Verbolikan       Eaglan         Image: Service       Indoton Perbolikan       Eaglan         Image: Service       Indoton Verbolikan       Eaglan         Image: Service       Indoton Verbolikan       Eaglan         Image: Service       Indoton Verbolikan       Eaglan         Image: Service       Indoton Verbolikan       Eaglan         Image: Service       Indoton Verbolikan       Image: Service         Image: Service       Image: Service       Image: Service         Image: Service       Image: Service       Sudiah diperbaliki       Image: Service I         Image: Service       Image: Service       Image: Service I       Service I         Image: Service       Image: Service I       Image: Service I       Image: Service I         Image: Service       Image: Service I       Image: Service I       Image: Service I                                                                                                    | Hasil dan         Tanggi         Verifikasi |

Apabila semua data sudah diisikan dengan benar klik Checkbox disebelah kiri, lalu kirim ke Auditor (button berwarna hijau)

|                                                                                                    | Temuan LKS                                                                                                    | <u> .</u>                                                   |
|----------------------------------------------------------------------------------------------------|----------------------------------------------------------------------------------------------------|-------------------------------------------------------------|
| Menu<br>Dashboard<br>Pelanggan<br>Profil Perusahaan<br>Data Sertifikasi<br>Permohonan Sertifikasi                                 | □Semua     Auditor     Uraian Ketidaksesuaian     Tindakan Perbaikan<br>(Disertai analisis penyebab, Koreksi, dan<br>Tindakan Koreksi, dan<br>Tindakan Koreksi, dan<br>Tindakan Koreksi, dan<br>Tindakan Koreksi, dan<br>Tindakan Koreksi, dan<br>Tindakan Koreksi, dan<br>Tindakan Koreksi, dan<br>Tindakan Koreksi, dan<br>Pendamping, Bukti Tindakan<br>(Pendamping)     Bagian<br>Medaukan uptod silang<br>menjagua fla ying lam<br>Moreksi<br>Kareksi<br>Baik sekali       Kareksi<br>Lini conoth saja     Kareksi<br>Baik sekali       Tindakan Koreksift: | Hasii dan<br>Tanggal<br>Perbaikan Verifikasi<br>berati<br>a |
| <ul> <li>Gonng</li> <li>Tahap 1</li> <li>Tahap 2</li> <li>Jadwal</li> <li>Persetujuan Temuan</li> <li>Perbaikan Temuan</li> </ul> | rgl Max Revisi: 24 Mei 2022     Boik sekali       ref. Tarkirim ke     RB     ini conoth saja     Anatisia Penyebeb:     Firdaus       Auditor     Kategori ketidaksesualan:     Baik sekali     Baik sekali       Mayor     Koreksl:     Baik sekali       Ini conoth saja     Tindekan Korektif:       2022     Baik sekali                                                                                                    |                                                             |
|                                                                                                    | SEMUA LKS TELAH TERKIRIM KE AUDITOR. TERIMAKASIH<br>(- Kembail                                                                                                    |                                                             |
|                                                                                                    | © Hak Cipta Balai Besar Kulit dan Karet 2022                                                                                                    |                                                             |

Apabila sudah dikirim ke auditor status akan berubah menjadi Terkirim ke Auditor

#### 10. Download Sertifikat

|                                                             | Data Sertifikasi             |            |                 |               |                     |              | ¢ (8)                |
|-------------------------------------------------------------|------------------------------|------------|-----------------|---------------|---------------------|--------------|----------------------|
| Menu                                                        | Pelanggan / Data Sertifikasi |            |                 |               |                     |              |                      |
| <ul> <li>Dashboard</li> <li>A Relanggan</li> </ul>          | Data Sertifikat PT ABC Cor   | poration   |                 |               |                     |              |                      |
| 🕅 Profil Perusahaan                                         | Status 🗘                     | No Ref 0   | No Sertifikat 🗘 | No SNI ‡      | Tgi<br>Kadaluarsa ≑ | Sertifikat 0 |                      |
| 👌 Data Sertifikasi                                          | 1   Aktif                    | 2/JPA/22   |                 | SNI 6700:2012 | 2025-03-16 00:00:00 | 🛓 Download   |                      |
| <ul> <li>Permohonan Sertifikasi</li> <li>Billing</li> </ul> |                              |            |                 |               | ħ                   |              |                      |
| 🔨 🖨 Tahap 1                                                 |                              |            |                 |               |                     |              |                      |
| ^ 🖬 Tahap 2                                                 |                              |            |                 |               |                     |              |                      |
|                                                             |                              |            |                 |               |                     |              |                      |
|                                                             |                              |            |                 |               |                     |              |                      |
|                                                             |                              |            |                 |               |                     |              |                      |
|                                                             |                              |            |                 |               |                     |              |                      |
|                                                             |                              |            |                 |               |                     |              |                      |
|                                                             | 50 ~ H 4 Page 1              | of 1 🕨 🕅 Ö |                 |               |                     | Displayir    | ng 1 to 1 of 1 items |
|                                                             |                              |            |                 |               |                     |              |                      |
|                                                             |                              |            |                 |               |                     |              |                      |
|                                                             |                              |            |                 |               |                     |              |                      |

Apabila sertifikat sudah terbit pelanggan dapat mendownload sertifikat pada data sertifikasi lalu klik download.